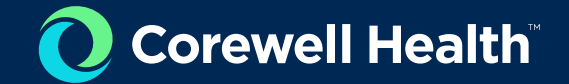

# SafeTraceTX 4.6 Product Issue Training

Melissa Krygsman MLS(ASCP)<sup>CM</sup> SBB<sup>CM</sup>

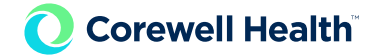

### **Objective**

 Provide instruction on how to properly issue blood products within the Blood Bank Information System (SafeTraceTX v.4.6)

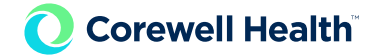

#### **Related SOPs**

- Issue Blood and Blood Component from the Blood Bank (Reference # 6475)
- SafeTrace (Blood Bank) Application (Reference # 22328)

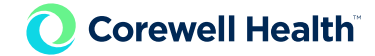

#### **Go to Patient/Order Module**

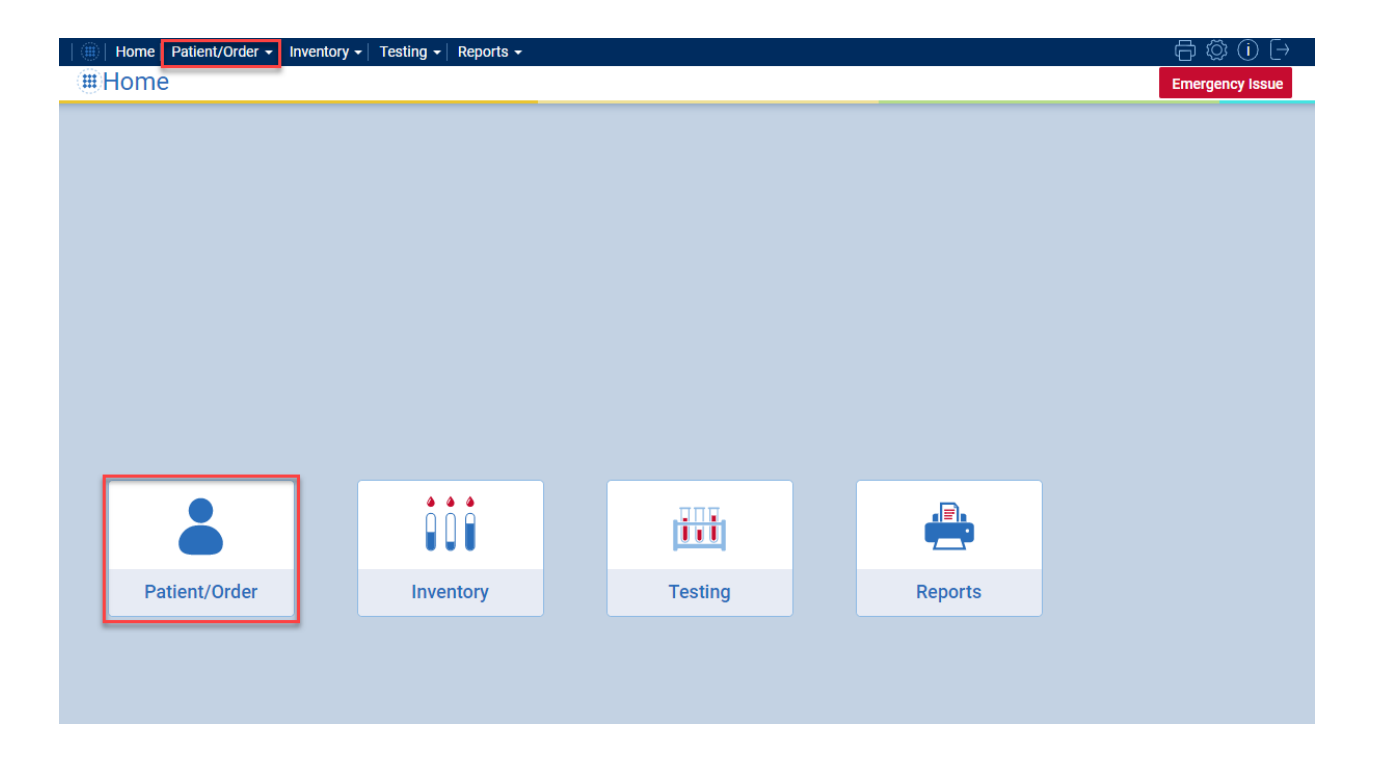

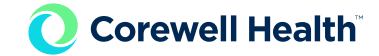

## Select "Product Issue"

| 🛞   Home   Patient/Order - | Inventory - Testing - Reports - |                   |               | ₿©0₽               |          |                           |                         |            |         |                 |
|----------------------------|---------------------------------|-------------------|---------------|--------------------|----------|---------------------------|-------------------------|------------|---------|-----------------|
| Patient/Order              |                                 |                   |               | Emergency Issue    |          |                           |                         |            |         |                 |
|                            |                                 |                   |               |                    | 🌒   Home | Patient/Order - Inventory | y - Testing - Reports - |            |         | ₿₿0 🖯           |
|                            |                                 |                   |               |                    | ⊞Hom     | Patient/Order Home        |                         |            |         | Emergency Issue |
|                            |                                 |                   |               |                    |          | Patient Search            | _                       |            |         |                 |
|                            |                                 |                   |               |                    |          | Specimen                  | _                       |            |         |                 |
|                            |                                 |                   |               |                    |          | Product Selection         |                         |            |         |                 |
|                            |                                 | <b>É</b>          | <b>É</b>      |                    |          | Product Issue             | -                       |            |         |                 |
| ~                          |                                 | <b></b>           |               |                    |          | Duplicate Patients        | -                       |            |         |                 |
| Patient Search             | Specimen                        | Product Selection | Product Issue | Duplicate Patients |          | Review Factor Overrides   | -                       |            |         |                 |
|                            |                                 |                   |               |                    |          | Modifications             |                         |            |         |                 |
|                            |                                 |                   |               |                    |          | Print Label               |                         |            |         |                 |
| **                         |                                 | A 4               |               | <u>#</u>           |          | Verify Label              |                         |            |         |                 |
| ×.                         |                                 | <b>O</b>          | -             |                    |          | Pending Work Log          |                         |            |         |                 |
| Merge Patients             | Review Factor Over              | Modifications     | Print Label   | Verify Label       |          | Billing Adjustment        |                         | jana,      |         |                 |
| me                         | e Papents                       |                   |               |                    |          |                           | N U U                   | <u>111</u> | -       |                 |
|                            |                                 |                   |               |                    | P        | atient/Order              | Inventory               | Testing    | Reports |                 |
| <b></b>                    |                                 |                   |               |                    |          |                           |                         |            |         |                 |
| 6                          | Ē                               |                   |               |                    |          |                           |                         |            |         |                 |
| Pending Work Log           | Billing Adjustment              |                   |               |                    |          |                           |                         |            |         |                 |

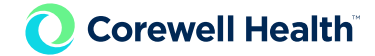

#### **Enter Patient MRN and Search**

| ⊕   Home   Patient/Order -   Invent | tory 🗸   Testing 🖌   Repo | orts <del>-</del> |                     |                  |               | Ē       | \$ ∅ () [→     |
|-------------------------------------|---------------------------|-------------------|---------------------|------------------|---------------|---------|----------------|
| Product Issue/Selec                 | t Patient                 |                   |                     |                  |               | En      | nergency issue |
| Search Information                  |                           |                   |                     |                  |               | Advance | ed Search 🔽    |
| MRN Patient ID                      | Last Name                 |                   | First Name          |                  | Middle Name   |         |                |
| 18880215                            |                           |                   |                     |                  |               |         | Search         |
| Date of Birth                       | Specimen ID               | Gender            | Status              | Order ID         | Enterprise ID |         |                |
|                                     |                           | ~                 | ~                   |                  |               |         |                |
|                                     |                           |                   |                     |                  |               |         |                |
|                                     |                           |                   |                     |                  |               |         |                |
|                                     |                           |                   |                     |                  |               |         |                |
|                                     |                           |                   |                     |                  |               |         |                |
|                                     |                           |                   |                     |                  |               |         |                |
|                                     | Sear                      | ch using the pa   | rameters above; res | sults are displa | yed here.     |         |                |
|                                     |                           |                   |                     |                  |               |         |                |
|                                     |                           |                   |                     |                  |               |         |                |
|                                     |                           |                   |                     |                  |               |         |                |

\*\*\*Use the information provided on the pick-up slip\*\*\*

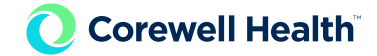

## **Select Current, Active Status Patient**

| 🛞   Home   Patient/ | /Order 🗸   Invento   | ry 🗸   Testing  | I ▼   Reports ▼ |            |             |       |         |             |                  | ť        | © (Ì) [→      |
|---------------------|----------------------|-----------------|-----------------|------------|-------------|-------|---------|-------------|------------------|----------|---------------|
| Product Is:         | sue/Select           | Patient         |                 |            |             |       |         |             |                  | Em       | ergency issue |
| Search Informati    | on                   |                 |                 |            |             |       |         |             |                  | Advance  | d Search 🔽    |
| MRN P               | atient ID            | Last Name       |                 | First Name |             |       | М       | iddle Name  |                  |          |               |
| 18880215            |                      |                 |                 |            |             |       |         |             |                  |          | Search        |
| Date of Birth       |                      | Specimen ID     | Gender          | Status     | Ord         | er ID | Ent     | terprise ID |                  |          |               |
|                     |                      |                 |                 | ~          | ~           |       |         |             |                  |          |               |
|                     |                      |                 |                 |            |             |       |         |             |                  |          | _             |
| Patients Found:     | 1                    |                 |                 |            |             |       |         |             |                  |          |               |
| MRN                 | Service OProvider ID | Patient 🗘<br>ID | Last Name       | First Name | Middle Name | ٥     | C/P 🗘   | ООВ ♀       | M/F <sup>©</sup> | Status ᅌ |               |
| 18880215            | SHBW                 | 457696          | krygsman        | mel        |             |       | Current | 02/18/2015  | F                | Active   | Select        |
|                     |                      |                 |                 |            |             |       |         |             |                  |          |               |
|                     |                      |                 |                 |            |             |       |         |             |                  |          |               |
|                     |                      |                 |                 |            |             |       |         |             |                  |          |               |
|                     |                      |                 |                 |            |             |       |         |             |                  |          |               |
|                     |                      |                 |                 |            |             |       |         |             |                  |          |               |
|                     |                      |                 |                 |            |             |       |         |             |                  |          |               |
|                     |                      |                 |                 |            |             |       |         |             |                  |          |               |

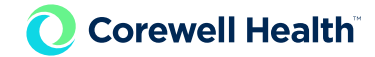

#### Scan Component Information (Unit Number and Product Code)

| atient Information |                    |              |                |                        | More Details         |
|--------------------|--------------------|--------------|----------------|------------------------|----------------------|
| IRN                | Patient ID         | Last Name    | First Name     | Middle Name            | Date of Birth        |
| 18880215           | 457696             | krygsman     | mel            |                        | 02/18/2015           |
| pecial rqmts notes | txrx               | A/D/R ABY    | O Neg O No EXM | 03/03/2023 - 11:59PM   | labs ISSUED HISTO    |
| Componente         |                    |              |                |                        | Print Product ID Tag |
| Scan or Enter      | erivatives Details | Clé          | ear            | Product ID Tea         | Manual Ing           |
|                    |                    |              |                | Product ID Tag         |                      |
| Unit No            |                    | Product Code | ABO/Rh         | Expiration Date & Time | Yield                |
| W1206 22 013       | 096 F              | E0336V00     | O Neg          | 12/31/2023 - 11:59pm   | 0.00 x 10            |
| Product            |                    |              |                |                        | Volume               |
| Red Blood Cell     | s                  |              |                |                        | 300                  |
|                    |                    |              |                |                        |                      |
|                    |                    |              |                |                        | Visual Inspection *  |
| Components         |                    |              |                |                        |                      |
| nit No 🗘 Pi        | oduct Code         | Product      | ABO/Rh         | Expiration Date & Time | ST/ET                |
| lo Products Select | ed                 |              |                |                        |                      |
|                    |                    |              |                |                        |                      |
|                    |                    |              |                |                        |                      |
|                    |                    |              |                |                        |                      |
|                    |                    |              |                |                        |                      |
|                    |                    |              |                |                        |                      |
|                    |                    |              |                |                        |                      |
|                    |                    |              |                |                        |                      |

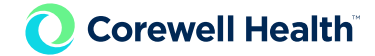

# Scan PTag Barcode

| Home   Patient/   | /Order -   Inventory -   T | esting - Reports - |                |                        | <b>₽</b> ₿0E           |
|-------------------|----------------------------|--------------------|----------------|------------------------|------------------------|
| Product Iss       | sue/Select Item            | S                  |                |                        | Emergency Issue        |
| Patient Informati | ion                        |                    |                |                        | More Details           |
| MRN               | Patient ID                 | Last Name          | First Name     | Middle Name            | Date of Birth          |
| 18880215          | 457696                     | krygsman           | mel            |                        | 02/18/2015             |
| special rqmts no  | otes txrx                  | A/D/R ABY          | O Neg 9 No EXM | 03/03/2023 - 11:59PM   | labs ISSUED HISTORY    |
| Components        | Derivatives Details        |                    |                |                        | Print Product ID Tag 0 |
| Scan or Enter     | r                          | Clear              | r              | Product ID Tag 183997  | Manual Input           |
| Unit No           |                            | Product Code       | ABO/Rh Ex      | piration Date & Time   | Yield                  |
| W1206 22 0        | 13096 F                    | E0336V00           | O Neg 1        | 2/31/2023 - 11:59pm    | 0.00 x 10 <sup>0</sup> |
| Deschurt          |                            |                    |                |                        | Volume                 |
| Product           |                            |                    |                |                        | 300                    |
| Red Blood C       | ells                       |                    |                |                        |                        |
|                   |                            |                    |                | Vis                    |                        |
| Components        |                            |                    |                |                        |                        |
| Unit No           | Product Code               | O Product          | C ABO/Rh C     | Expiration Date & Time | ○ ST/ET ○              |
| No Products Sel   | lected                     |                    |                |                        |                        |
|                   |                            |                    |                |                        |                        |
|                   |                            |                    |                |                        |                        |
|                   |                            |                    |                |                        |                        |
|                   |                            |                    |                |                        |                        |
|                   |                            |                    |                |                        |                        |
|                   |                            |                    | 1              |                        |                        |
| Cancel            |                            |                    |                |                        | Issue Details          |

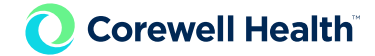

## **Check "Visual Inspection" and Click Accept**

| PRN     Patient ID     Last Name     First Name     Middle Name     Date of Birth       18880215     457696     krygsman     mel     02/18/2015       beelaf rgmts     notes     torx     4/0/R     Alsr     0 Neg • Ne EXM     000002022-11.599M     tabs     1550ED     1655       Components     Derivatives     Details     © Print Product ID Tag     000002022-11.599M     tabs     1655       Components     Derivatives     Details     © Product ID Tag     183997     Manual M       Vill No     Volume     ABO/Rh     Expiration Date & Time     Vield     0.00 x 10°       Volume     300     300     300     300     12/31/2023 - 11:59pm     Volume     300       Red Blood Cells     Visual Inspection * Components     Components     Strint     Components     Components                                                                                                    | attent information |                    |              |                |                       | More Details 🔽              |
|----------------------------------------------------------------------------------------------------|--------------------|--------------------|--------------|----------------|-----------------------|-----------------------------|
| 8880215     457696     krygsman     mel     02/18/2015       beckal rigmts     notes     tox     A10/R     A10/R     0 Neg • No EXM     03/03/2022 • 11:59PM     iabs     ISSUED     ints       Components     Der/vet/vets     Details     Print Product ID Tag     0     0     0     0     0     0     0     0     0     0     0     0     0     0     0     0     0     0     0     0     0     0     0     0     0     0     0     0     0     0     0     0     0     0     0     0     0     0     0     0     0     0     0     0     0     0     0     0     0     0     0     0     0     0     0     0     0     0     0     0     0     0     0     0     0     0     0     0     0     0     0     0     0     0     0     0     0     0     0     0     0     0     0     0     0     0     0     0     0     0     0     0     0     0     0     0     0     0     0     0     0     0     0     0     0                                                                                                    | RN                 | Patient ID         | Last Name    | First Name     | Middle Name           | Date of Birth               |
| pecial rgmts notes txx A/D/R AIY O Neg O No EXM 03/03/2023 - 11:5994/ labs ISSUED HIS<br>Components Derivatives Details Print Product ID Tag 0<br>Scan or Enter Clear Product ID Tag 183997 Manual H<br>Unit No Product Code ABO/Rh Expiration Date & Time Vield<br>0.00 x 10 <sup>9</sup><br>Volume 300<br>Volume 300<br>Volume 100<br>Volume 100<br>Volu | 8880215            | <u>457696</u>      | krygsman     | mel            |                       | 02/18/2015                  |
| Components       Details       Print Product ID Tag       Is 3997       Manual Y         Scan or Enter       Clear       Product ID Tag       Is 3997       Manual Y         Unit No       Product Code       AB0/Rh       Expiration Date & Time       Yield       0.00 x 10°         W1206 22 013096 F       E0336V00       O Neg       12/31/2023 - 11:59pm       Vield       0.00 x 10°         Product       Volume       300       300       Volume       300       Volume       300         red Blood Cells       Visual Inspection * ✓ Accord       Visual Inspection * ✓ Accord       AB0/Rh       Expiration Date & Time       St/ET       Cord         omponents       Visual Inspection * ✓ Yater       AB0/Rh       Expiration Date & Time       St/ET       Cord         p Products Selected       Cord       AB0/Rh       Expiration Date & Time       St/ET       Cord                                                                                                    | oecial rqmts notes | txrx               | A/D/R ABY    | O Neg 9 No EXM | 03/03/2023 - 11:59PM  | labs ISSUED HISTOP          |
| Scan or Enter     Clear     Product ID Tag <sup>*</sup> 183997     Manual V       Unit No     Product Code     ABO/Rh     Expiration Date & Time     Vield     0.00 x 10°       W1206 22 013096 F     E0336V00     O Neg     12/31/2023 - 11:59pm     Vield     0.00 x 10°       Product     300     Volume     300       Visual Inspection * ✓ xcc       omponents       NI No     Product Code     >     Product     \$ ST/ET     \$ ST/ET     \$ ST/ET                                                                                                    | Components         | erivatives Details |              |                |                       | Print Product ID Tag        |
| Unit No         Product Code         AB0/Rh         Expiration Date & Time         Yield           W1206 22 013096 F         E0336V00         O Neg         12/31/2023 - 11:59pm         0.00 x 10 <sup>0</sup> Product                                                                                                    | Scan or Enter      |                    | Clear        | r              | Product ID Tag 183997 | Manual Inpu                 |
| W1206 22 013096 F         E0336V00         O Neg         12/31/2023 - 11:59pm         0.00 x 10 <sup>0</sup> Product         Red Blood Cells         Volume         300           Visual Inspection * ✓ xccc           components           vit No<                                                                                                    | Unit No            |                    | Product Code | ABO/Rh Expira  | tion Date & Time      | Yield                       |
| Product         Volume<br>300           Wolume<br>300           Volume<br>300           Visual Inspection * ✓ ▲ acc<br>ionponents           NIL NO<                                                                                                    | W1206 22 013       | 096 F              | E0336V00     | O Neg 12/      | 31/2023 - 11:59pm     | 0.00 x 10 <sup>0</sup>      |
| 300           Visual Inspection *          Acc           components         atl No         Product Code         Product         AB0/Rh         Expiration Date & Time         \$T/ET         Image: Colspan="2">Colspan="2">Colspan="2">Colspan="2">Colspan="2">Colspan="2">Colspan="2">Colspan="2">Colspan="2">Colspan="2">Colspan="2">Colspan="2"           rowsponents         atl No         Product Code         Product         AB0/Rh         Expiration Date & Time         \$T/ET         Colspan="2">Colspan="2">Colspan="2">Colspan="2">Colspan="2">Colspan="2">Colspan="2">Colspan="2">Colspan="2">Colspan="2">Colspan="2">Colspan="2"                                                                                                    | Product            |                    |              |                |                       | Volume                      |
| Visual Inspection *         ✓         Acc           components         nit No         Product Code         Product         AB0/Rh         Expiration Date & Time         ST/ET         Image: Component Streeted                                                                                                    | Red Blood Cell     | s                  |              |                |                       | 300                         |
| Visual Inspection *          Acc           components         nit No         Product Code         O         Product         AB0/Rh         Expiration Date & Time         ST/ET         O           Io Products Selected         O         Product Selected         St/ET         O         St/ET         O                                                                                                    |                    |                    |              |                |                       |                             |
| Int No         Product Code         Product         ABO/Rh         Expiration Date & Time         ST/ET         Image: Comparison of the comparison of the comparison of                                                                                                    |                    |                    |              |                | Vis                   | sual Inspection * 🗹 🛛 ACCEP |
| nit No         Product Code         Product         ABO/Rh         Expiration Date & Time         ST/ET         Image: Code Code Code Code Code Code Code Code                                                                                                    | omponents          |                    |              |                |                       |                             |
| o Products Selected                                                                                                    | nit No 🗘 P         | roduct Code        | Product      |                | piration Date & Time  | ST/ET                       |
|                                                                                                    | lo Products Select | ed                 |              |                |                       |                             |
|                                                                                                    |                    |                    |              |                |                       |                             |
|                                                                                                    |                    |                    |              |                |                       |                             |
|                                                                                                    |                    |                    |              |                |                       |                             |
|                                                                                                    |                    |                    |              |                |                       |                             |

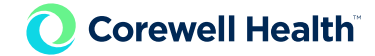

### Accepted Components will Drop into Components Grid

| Home Patient/Ord    | ler - Inven | tory 🗸   Testing 🖌   Rep | orts -         |                |                |                       |            |                 | $\ominus \otimes ()$ |
|---------------------|-------------|--------------------------|----------------|----------------|----------------|-----------------------|------------|-----------------|----------------------|
| Product Issu        | e/Selec     | t Items                  |                |                |                |                       |            |                 | Emergency Iss        |
| Patient Information |             |                          |                |                |                |                       |            | More D          | etails 🔽 🚺           |
| MRN                 | Patient I   | ID Last Nar              | me             | First Name     |                | Middle Name           |            | Date of Birt    | h                    |
| 18880215            | <u>4576</u> | 696 krygs                | sman           | mel            |                |                       |            | 02/18/          | 2015                 |
| special rqmts notes | b           | KFX A/D/R                | ABY O N        | eg \rm 🛛 🕬 EXN | 03             | /03/2023 - 11:59PM    | labs       | ISSUED          | HISTORY              |
| Components          | erivatives  | Details                  |                |                |                |                       |            | Print Product I | D Tag Select         |
| Scan or Enter       |             |                          | Clear          |                | Produc         | t ID Tag              |            |                 | Manual Input         |
| Unit No             |             | Product Co               | de ABO         | I/Rh           | Expiration Dat | e & Time              | 1          | ield            |                      |
|                     |             |                          |                |                |                |                       |            |                 |                      |
| Product             |             |                          |                |                |                |                       | `          | olume           |                      |
|                     |             |                          |                |                |                |                       |            |                 |                      |
|                     |             |                          |                |                |                |                       |            |                 |                      |
|                     |             |                          |                |                |                |                       | Visual Ins | ection *        | ACCEP                |
| Components          |             |                          |                |                |                |                       |            |                 |                      |
| Unit No             | 0           | Product Code <           | Product        | ABC            | /Rh 🗘          | Expiration Date & Tim | e          | ST/ET           | <u></u>              |
| W1206 22 013096     | F           | E0336V00                 | Red Blood Cell | s 0-           |                | 12/31/2023 - 11:      | :59pm      | No              | 1                    |
|                     |             |                          |                |                |                |                       |            |                 |                      |
|                     |             |                          |                |                |                |                       |            |                 |                      |
|                     |             |                          |                |                |                |                       |            |                 |                      |
|                     |             |                          |                |                |                |                       |            |                 |                      |
|                     |             |                          |                |                |                |                       |            |                 |                      |
|                     |             |                          |                | ∢   1   →      |                |                       |            |                 |                      |
|                     |             |                          |                |                |                |                       |            |                 |                      |

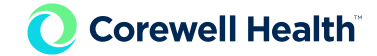

#### **Repeat for Each Component**

- Scan Unit Number and Product Code
- Scan PTag Barcode
- Check "Visual Inspection" box and Click Accept

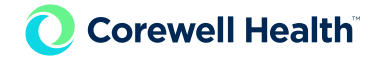

#### After components have been scanned, click Issue Details

| MRN Patient ID Last Name First M 18880215 457696 krygsman mel special remth notes txx A/D/R Ary O Neg  Components Derivatives Details Scan or Enter Clear Unit No Product Code ABO/Rh Product                | Iame Middle Name Date of Bir<br>02/18/<br>No EXM 03/03/2023 - 11:59PM Iabs ISSUED<br>Print Product<br>Product ID Tag<br>Expiration Date & Time Yield | th<br>/2015<br>ID Tag Sele<br>1<br>Manual Inp       |
|----------------------------------------------------------------------------------------------------|----------------------------------------------------------------------------------------------------|-----------------------------------------------------|
| 18880215     457696     krygsman     mel       special rgmts     notes     terx     AD/R     AD/R     O Neg •       Components     Derivatives     Details     Clear     Unit No     Product Code     AB0/Rh | No EXM 03/03/2023 - 11:59PM labs ISSUED<br>Print Product<br>Product ID Tag<br>Expiration Date & Time Vield                                           | /2015<br>HISTO<br>ID Tag<br>Sele<br>1<br>Manual Inp |
| special rights notes terx AJD/R ABY O Neg O<br>Components Derivatives Details<br>Scan or Enter Clear<br>Unit No Product Code ABO/Rh<br>Product                                                               | No EXM 03/03/2023 - 11:59PM labs ISSUED Print Product Product ID Tag Expiration Date & Time Vield                                                    | ID Tag<br>Nanual Inp                                |
| Components         Derivatives         Details           Scan or Enter         Clear           Unit No         Product Code         AB0/Rh           Product         Product                                 | Product ID Tag  Expiration Date & Time Yield                                                                                                    | ID Tag Sele<br>1<br>Manual Inp                      |
| Scan or Enter         Clear           Unit No         Product Code         ABO/Rh           Product                                                                                                    | Product ID Tag * Expiration Date & Time Yield                                                                                                    | Manual Inp                                          |
| Unit No Product Code ABO/Rh Product                                                                                                    | Expiration Date & Time Yield                                                                                                    |                                                     |
| Product                                                                                                    |                                                                                                    |                                                     |
| Product                                                                                                    |                                                                                                    |                                                     |
|                                                                                                    | Volume                                                                                                    |                                                     |
|                                                                                                    |                                                                                                    |                                                     |
|                                                                                                    |                                                                                                    |                                                     |
|                                                                                                    | Visual Inspection *                                                                                                    | ACCEF                                               |
| Components                                                                                                    |                                                                                                    |                                                     |
| Init No 🔿 Product Code 🗘 Product 🗘                                                                                                    | ABO/Rh 🗘 Expiration Date & Time 🗘 ST/ET                                                                                                    | 0                                                   |
| N1206 22 013096 F E0336V00 Red Blood Cells                                                                                                    | 0- 12/31/2023 - 11:59pm No                                                                                                    | T                                                   |
|                                                                                                    |                                                                                                    |                                                     |

\*\*\*Ensure that ALL components being issued are in the Components grid prior to moving into Issue Details\*\*\*

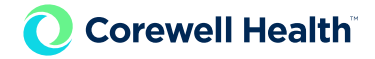

## Fill in Required Fields (including Sublocation and Container, if applicable)

| 💮   Home   Patient/Order | r 🗕 Inventory 🚽 | Testing - Reports - |                  |                      | <b>- </b>              | ) [→ |
|--------------------------|-----------------|---------------------|------------------|----------------------|------------------------|------|
| Product Issue            | /Issue Deta     | ails                |                  |                      | Emergency Is           | ssue |
| Barris and the state     |                 |                     |                  |                      |                        |      |
| Patient Information      |                 |                     |                  |                      | More Details           |      |
| MRN                      | Patient ID      | Last Name           | First Name       | Middle Name          | Date of Birth          |      |
| 18880215                 | <u>457696</u>   | krygsman            | mel              |                      | 02/18/2015             |      |
| special rqmts notes      | txrx            | A/D/R ABY           | O Neg 9 No EXM   | 03/03/2023 - 11:59PM | labs ISSUED HISTOR     | RY   |
|                          |                 |                     |                  |                      | 0.1                    |      |
| Components Deriva        | tives Details   |                     |                  |                      | Print Product ID Tag 1 | cted |
| Location *               |                 | Sublocation         | Service Provider |                      | Account Number         |      |
| Butterworth              | -               | 20                  | - SHBW           |                      | 02151888               |      |
| Issue Date & Time *      |                 | Released To *       | Container        |                      |                        |      |
| 02/28/2023 - 2:2         | 22pm 🗎          | <u>rn</u>           |                  | ~                    |                        |      |
|                          |                 |                     |                  |                      | _                      |      |
| Cancel                   |                 |                     |                  |                      | Issu                   | le   |

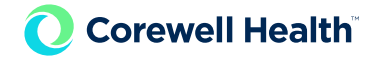

# **Click Issue**

| 🛞   Home   Patient/Orde | r 🗸 🛛 Inventory 🗸 | Testing 🖌 Reports 🗸 |         |                 |                      |               | ð                   | $\textcircled{3} \bigcirc \bigcirc$ |
|-------------------------|-------------------|---------------------|---------|-----------------|----------------------|---------------|---------------------|-------------------------------------|
| Product Issue           | /Issue Deta       | ails                |         |                 |                      |               | Eme                 | ergency Issue                       |
| Datiant Information     |                   |                     |         |                 |                      |               | More Details        |                                     |
|                         | Datient ID        | Last Name           | Fire    | t Name          | Middle Name          |               | Date of Birth       |                                     |
| 1000015                 |                   | Last Nume           | 1113    | -               | Widdle Name          |               |                     | -                                   |
| 18880215                | 45/696            | krygsman            | m       | ei              |                      |               | 02/18/201           | 5                                   |
| special rqmts notes     | txrx              | A/D/R ABY           | O Neg 🤇 | No EXM          | 03/03/2023 - 11:59PM | labs          | ISSUED              | HISTORY                             |
|                         |                   |                     |         |                 |                      |               |                     |                                     |
| Components Deriva       | tives Details     |                     |         |                 |                      | Pr            | rint Product ID Tag | Selected 1                          |
| Location *              |                   | Sublocation         |         | Service Provide | r                    | Account Numbe | r                   |                                     |
| Butterworth             | •                 | 20                  | •       | SHBW            |                      | 02151888      | •                   |                                     |
| Issue Date & Time *     |                   | Released To *       |         | Container       |                      |               |                     |                                     |
| 02/28/2023 - 2:2        | 22pm 🗎            | <u>m</u>            | ]       |                 | ~                    |               |                     |                                     |
| Cancel                  |                   |                     |         |                 |                      |               |                     | Issue                               |

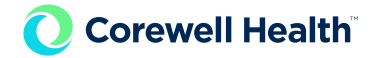

#### If Prohibiting Factors Exist, review each one by clicking the hyperlink

Important to Note: Unit number and product code will display for each unit that is affected by a prohibiting factor. There may be multiple pop-ups if multiple units have a factor.

| I Home   Patient/Orde | er 👻   Inventory 👻 | Testing - Reports - |                 |          |              |                 |                 | 8 (i) (-        |
|-----------------------|--------------------|---------------------|-----------------|----------|--------------|-----------------|-----------------|-----------------|
| Product Issue         | e/Issue Deta       | ails                |                 |          |              |                 |                 | Emergency Issue |
| Patient Information   |                    |                     |                 |          |              |                 | More D          | etails 🔽 💷      |
| MRN                   | Patient ID         | Last Name           | First Name      | I        | Middle Name  |                 | Date of Birt    | h               |
| 18880215              | <u>457696</u>      | krygsman            | mel             |          |              |                 | 02/18/          | 2015            |
| special rqmts notes   | txrx               | A/D/R ABY           |                 | 03/03/20 | 23 - 11:59PM | labs            | ISSUED          | HISTORY         |
|                       |                    |                     |                 |          |              |                 | Drint Droduct I | Selected        |
| Prohibiting Factor    |                    |                     |                 |          |              |                 |                 |                 |
| MRN                   | Patient ID         | Last Name           | First Name      | I        | Middle Name  |                 | Date of Birt    | h               |
| 18880215              | <u>457696</u>      | krygsman            | mel             |          |              |                 | 02/18/          | 2015            |
| special rqmts notes   | txrx               | A/D/R ABY           | O Neg O No EXM  | 03/03/20 | 23 - 11:59PM | labs            | ISSUED          | HISTORY         |
| Unit No               |                    | Product Code        | Product         |          | ABO/Rh       | Expiration Date | e & Time        |                 |
| W1206 22 0130         | 96 F               | E0336V00            | Red Blood Cells |          | 0-           | 12/31/20        | 23 - 11:5       | 9pm             |
| Factors               |                    |                     |                 |          |              |                 |                 | Override        |
| Reasons               |                    |                     | Override Level  | User ID  | Comments     | 3               |                 | Select all      |
| Required product b    | lood attribute u   | nknown              | Supervisor      | mel15405 | хм со        | MPATIBLE        |                 |                 |
| Cancel                |                    |                     |                 |          |              |                 |                 | Ok              |

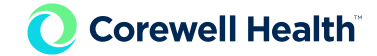

# Example: VS antigen type on product is unknown

| 🕘   Home   Patient/Order |                 |          |     |            |                      |      |                    |               |
|--------------------------|-----------------|----------|-----|------------|----------------------|------|--------------------|---------------|
| Product Issue/           | /Issue Deta     | ils      |     |            |                      |      | Em                 | ergency Issue |
| Patient Information      |                 |          |     |            |                      |      | More Detai         | ls 🔽 💷        |
| MRN                      | Patient ID      | Last Nam | ne  | First Name | Middle Name          |      | Date of Birth      |               |
| 18880215                 | <u>457696</u>   | krygs    | man | mel        |                      |      | 02/18/20           | 15            |
| special rqmts notes      | txrx            | A/D/R    | ABY |            | 03/03/2023 - 11:59PM | labs | ISSUED             | HISTORY       |
| Prohibiting Factor       | -               |          |     |            |                      | ₽    | rint Broduct ID Te | Selected      |
| Required product bl      | ood attribute u | nknown   |     |            |                      |      |                    | ×             |
| Reason                   |                 |          |     |            | Reason value         |      |                    |               |
| Blood Attribute Code     | •               |          |     |            | VS                   |      |                    |               |
|                          |                 |          |     |            |                      |      |                    |               |
|                          |                 |          |     |            |                      |      |                    |               |
|                          |                 |          |     |            |                      |      |                    |               |
|                          |                 |          |     |            |                      |      |                    |               |
|                          |                 |          |     |            |                      |      |                    |               |
| Cancel                   |                 |          |     |            |                      |      |                    | Ok            |

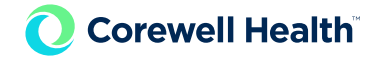

# Perform Override if not completed and deemed appropriate and Click Ok after Reviewing

| Home   Patient/Order +   Inventory +   Testing +   Reports + |            |              |                 |          |               |                        |            |
|--------------------------------------------------------------|------------|--------------|-----------------|----------|---------------|------------------------|------------|
| Product Issue/Issue Details                                  |            |              |                 |          |               |                        |            |
| Patient Information                                          |            |              |                 |          |               | More I                 |            |
| MRN                                                          | Patient ID | Last Name    | First Name      |          | Middle Name   | Date of Bir            | th         |
| 18880215                                                     | 457696     | krygsman     | mel             |          |               | 02/18/2015             |            |
|                                                              |            |              |                 | 00/00/00 | 11.50DM       |                        | LIIOTODY   |
| special remts notes                                          | UXIX       | A/D/R ABY    | U Neg U No EXM  | 03/03/20 | 123 - TT:59PM | Tabs                   | HISTORY    |
|                                                              | _          |              |                 |          |               | Drint Product          | Selected   |
| Prohibiting Factor                                           |            |              |                 |          |               |                        |            |
| MRN                                                          | Patient ID | Last Name    | First Name      |          | Middle Name   | Date of Bir            | th         |
| 18880215                                                     | 457696     | krygsman     | mel             |          |               | 02/18/                 | 2015       |
|                                                              |            | in ygonian   |                 |          |               | 02,10,                 |            |
| special rqmts notes                                          | txrx       | A/D/R ABY    | O Neg O No EXM  | 03/03/20 | 23 - 11:59PM  | labs ISSUED            | HISTORY    |
| Unit No                                                      |            | Product Code | Product         |          | ABO/Rh        | Expiration Date & Time |            |
| W1206 22 01309                                               | 6 F        | E0336V00     | Red Blood Cells |          | 0-            | 12/31/2023 - 11:5      | 59pm       |
| Factors Override                                             |            |              |                 |          |               |                        |            |
| Reasons                                                      |            |              | Override Level  | User ID  | Comments      |                        | Select all |
|                                                              |            |              |                 |          |               |                        |            |
| Required product blood attribute unknown                     |            |              | Supervisor      | mel15405 | хм сог        | XM COMPATIBLE          |            |
| Cancel                                                       |            |              |                 |          |               |                        |            |

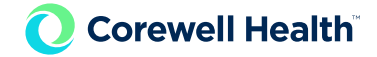

#### **Repeat for Each Component**

- Click Hyperlink for each Prohibiting Factor and review the details for the prohibiting factor
- If override not previously performed and it is deemed appropriate to override, perform override and document in the comment why the override was performed
- Click "Ok"
- ALWAYS click on the hyperlink of the factor to review the reason for the prohibiting factor. The system is designed to indicate the reasoning why.
- If you do not understand the reason for the prohibiting factor, reach out to another tech or lead for consultation prior to completing the product issue process.

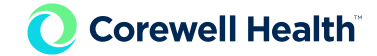

### **Additional Pop-ups**

Additional Pop-ups may display. Be sure to review each one to have an understanding of what may be occurring.

![](_page_19_Picture_3.jpeg)

![](_page_20_Picture_0.jpeg)

#### **Green Banner will Show Successful Product Issue**

![](_page_20_Figure_2.jpeg)

\*\*\*Verify that the number of components and component types match what is being released prior to physically releasing product(s)\*\*\*